# ClubRunner

Help Articles > Club Help > Club - Administration Guide > Committees > How do I add a new member to a committee?

# How do I add a new member to a committee?

Omar S. - 2023-03-17 - Committees

Committees are an excellent way to organize the activities of your club. ClubRunner allows you to manage the creation of committees and their members.

- 1. To create a new committee, you must go to your club homepage and log in. Then, click on **Member Area** on the top right, under your club banner.
- 2. Along the top of the screen you will see several tabs. Click on **Organization.**
- 3. Next, click **Committees**.
- 4. You are now on the **Committees** page. Here, you can view and edit the details of existing committees and create new ones. To change an existing committee and add a member, click on the **name** of the committee.

| Committees                      |                          |                |      |               |
|---------------------------------|--------------------------|----------------|------|---------------|
|                                 | << Current: 2022 - 23 >> |                |      |               |
|                                 |                          |                | Add  | New Committee |
| Name                            |                          | Chair          | Туре | Actions       |
| President (Director: John Dean) |                          |                |      |               |
| 22/23 Annual Goals Committee    |                          |                |      | 😒 🗙 👿 🔝       |
| Donation Projects and Campaigns |                          | Leigh Brackett |      | 🕥 🗙 😨 🔝       |
| Total: 2 committee(s)           |                          |                |      |               |

 The **Committee List** view changes to give you more committee editing options. Here, you can add committee members and set other details. To add a member to the committee, click the **Add Member** button.

#### **Committee List**

| Home > Donation Projects and Campaigns                        |                                       |          |              |                   |                    |            |  |
|---------------------------------------------------------------|---------------------------------------|----------|--------------|-------------------|--------------------|------------|--|
|                                                               |                                       |          | << Curre     | ent: 2022 - 23 >> |                    |            |  |
| Our annual committee to creating & running donation projects. |                                       |          |              |                   |                    |            |  |
| Members Su                                                    | Members Subcommittees Documents Email |          |              |                   |                    |            |  |
| Sort using first name  Add Member                             |                                       |          |              |                   |                    |            |  |
| Name                                                          | Club                                  | Position | Access Level | Preferred Phone   | Email              | Actions    |  |
| Chu, Eddie                                                    | Green Town                            | Chair    | Chair        | 515-555-8888      | edward@example.com | <b>S</b> × |  |
| Total: 1 member                                               | (s)                                   |          |              |                   |                    |            |  |

1. A popup window launches, in which you can select a member to add to the committee.

## Add a member to Donation Projects and Campaigns

1) Please locate the member either by selecting their club and name, or by searching their name:

| at least 3 letters of name |
|----------------------------|
|                            |
|                            |
|                            |
|                            |
| (20                        |
| ee)                        |
|                            |

 Click the **Members** drop drop menu to choose a member from your club. You may also search for a member using the options to the right of the Members drop down menu.

## Add a member to Donation Projects and Campaigns

1) Please locate the member either by selecting their club and name, or by searching their name:

| Clubs:         | Green Town 🗸                                                                                               | OR  | Last Name 🗸                     |  |
|----------------|----------------------------------------------------------------------------------------------------|-----|---------------------------------|--|
| Members        | Please select a club member                                                                                |     | Type at least 3 letters of name |  |
| 2) What is th  | Please select a club member<br>Assistant, Staff (Staff)<br>Baker, Sue<br>Barnes, Burkley<br>Bohert, Janice | n   | nittee?                         |  |
| 3) What is the | Brackett, Leigh<br>Chu, Eddie                                                                              | hit | tee?                            |  |
|                | Dean, John<br>Dewy, Mickey<br>Draper Judith                                                                | s   | committee)                      |  |
|                | Duningham, Milo (Exchange Student)<br>F, Ughwhr (Exchange Student)<br>Ford John (Staff)                    | t)  | Cancel Save                     |  |

1. Enter the **position** or **title** for the member in the committee.

#### Add a member to Donation Projects and Campaigns

1) Please locate the member either by selecting their club and name, or by searching their name:

| Clubs:   | Green Town      | ~ | V OR Last Name |                                 | ~ |
|----------|-----------------|---|----------------|---------------------------------|---|
| Members: | Brackett, Leigh | ~ |                | Type at least 3 letters of name |   |

2) What is the position or title of that member in this committee?

Committee Secretary

3) What is the access level of that member in this committee?

- Member
- O Secretary or Administrator (can edit this committee)
- O Chair (can edit this committee)

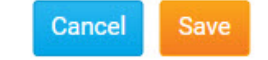

- 1. Next, assign an access to the member on the committee. You will have these options:
  - **Member**: This access level cannot edit or change the committee.
  - Secretary or Administrator: This access level can add new members and edit the committee.
  - **Chair**: The committee chair has the same access as Secretary or Administrator.

#### Add a member to Donation Projects and Campaigns

1) Please locate the member either by selecting their club and name, or by searching their name:

~

| Clubs:   | Green Town      |  |  |
|----------|-----------------|--|--|
| Members: | Brackett, Leigh |  |  |

OR Last Name 

Type at least 3 letters of name

2) What is the position or title of that member in this committee?

Committee Secretary

- 3) What is the access level of that member in this committee?
  - Member
     Secretary or Administrator (can edit this committee)
     Chair (can edit this committee)

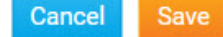

 Click Save to save the member to the committee. To discard your changes, click Cancel.

## Add a member to Donation Projects and Campaigns

1) Please locate the member either by selecting their club and name, or by searching their name:

| Clubs:                   | Clubs: Green Town |   | OR | Last Name                       |     |  |
|--------------------------|-------------------|---|----|---------------------------------|-----|--|
| Members: Brackett, Leigh |                   | ~ |    | Type at least 3 letters of n    | ame |  |
|                          | Diackett, Leigh   | ~ |    | Type at least 3 letters of hame |     |  |

Committee Secretary

- 3) What is the access level of that member in this committee?
  - Member
  - Secretary or Administrator (can edit this committee)
  - Chair (can edit this committee)

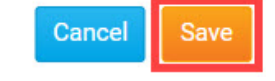

1. Your newly added member will now appear on the Committee List details page.

| Donation Pr                                                                                                    | ojects and       | Campaigns           |                |                   |                         |            |  |  |
|----------------------------------------------------------------------------------------------------|------------------|---------------------|----------------|-------------------|-------------------------|------------|--|--|
| Home > Donation F                                                                                                    | Projects and Cam | paigns              |                |                   |                         |            |  |  |
|                                                                                                    |                  | <<                  | Current: 2022  | - 23 >>           |                         |            |  |  |
| Our annual committee to creating & running donation projects. Carry this committee over to next year Members Subcommittees Documents Email |                  |                     |                |                   |                         |            |  |  |
| □ Sort using first                                                                                                    | name             |                     |                |                   |                         | Add Member |  |  |
| Name *                                                                                                    | Club ¢           | Position +          | Access Level + | Preferred Phone + | Email 🕈                 | Actions    |  |  |
| Brackett, Leigh                                                                                                    | Green Town       | Committee Secretary | Secretary      | 715-555-2323      | leigh@sink.sendgrid.net | <b>S</b> × |  |  |
| Chu, Eddie                                                                                                    | Green Town       | Chair               | Chair          | 515-555-8888      | edward@example.com      | × 😰        |  |  |
| Total: 2 member(s)                                                                                                    | )                |                     |                |                   |                         |            |  |  |

# Related Content

- What is the difference between basic and enhanced committees?
- How do I create a new Committee?